Auteur : Mathieu URGIN Validateurs : Clément MONTMAYEUR

Assurmer

## Procédure d'utilisation Du Service RDS

01/12/2024 Version 1.3

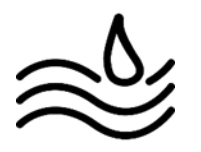

A tous les collaborateurs d'Assurmer. Sur le site de partage internet des documents en pdf.

## <u> Prérequis :</u>

- Avoir les accès pour se connecter au service RDS
- Être connecter au réseau wifi de l'entreprise pour y avoir accès

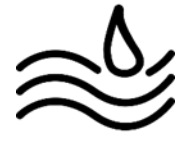

1 - Rendez-vous sur votre menu démarrer et cherchez l'application : **"Connexion Bureau à distance"** :

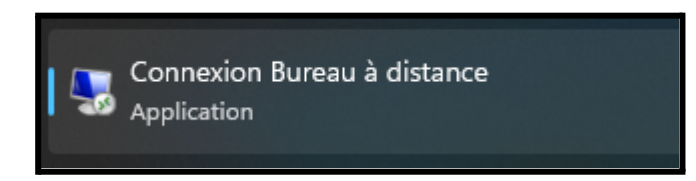

2 - Renseignez ensuite l'IP du serveur RDS : 172.16.0.2 puis cliquez sur "Connexion :

| 🍇 Connexio                                               | n Bureau à distance                             | _            |   |   | ×   |
|----------------------------------------------------------|-------------------------------------------------|--------------|---|---|-----|
|                                                          | Connexion Bureau<br><b>A distance</b>           |              |   |   |     |
| Ordinateur :<br>Nom<br>d'utilisateur :<br>Vos informatio | 172.16.0.2<br>Aucun paramètre n'a été spécifié. | s lors de la | ~ |   |     |
| connexion.                                               | es options                                      | Connexior    | 1 | A | ide |

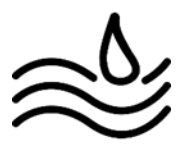

3 - Une page apparaîtra vous demandant votre mot de passe :

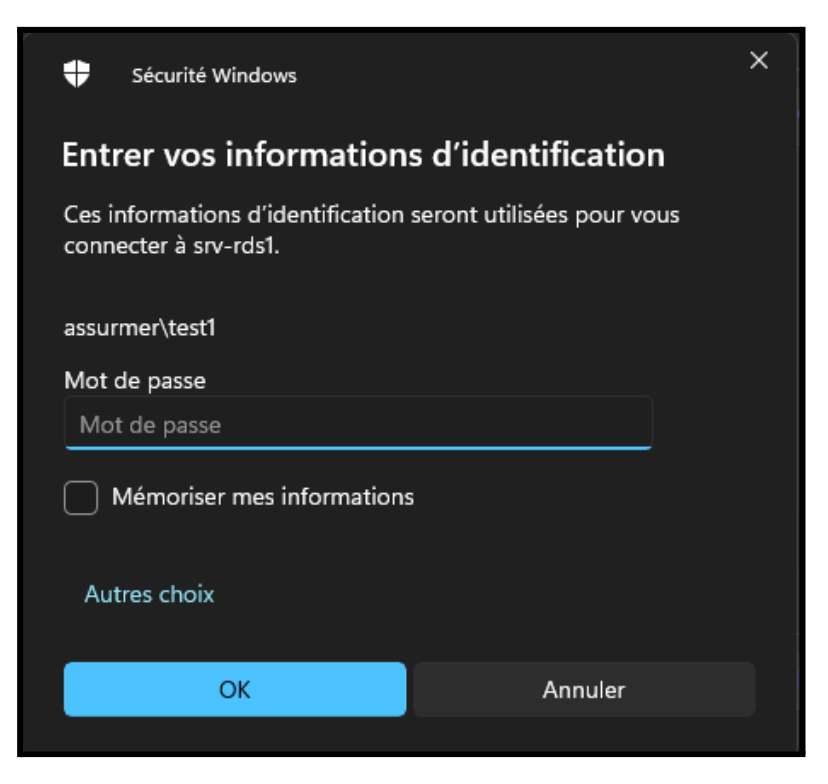

4 - Accepter ensuite le certificat :

| Nonnexion Bureau à distance                                                                                                    | ×  |
|----------------------------------------------------------------------------------------------------|----|
| Impossible de vérifier l'identité de l'ordinateur distant.<br>Voulez-vous vraiment vous connecter ?                                                              |    |
| Impossible d'authentifier l'ordinateur distant en raison de problèmes liés à se<br>certificat de sécurité. La poursuite de l'opération peut présenter un risque. | on |
| Nom du certificat                                                                                                    |    |
| Nom figurant dans le certificat de l'ordinateur distant :<br>SRV-RDS1.assumer.local                                                                              |    |
| Erreurs de certificat                                                                                                    |    |
| Les erreurs suivantes se sont produites lors de la validation du certificat de l'ordinateur distant :                                                            |    |
| La date de ce certificat a expiré ou il n'est pas encore valide.                                                                                                 |    |
| Ce certificat de sécurité n'émane pas d'une autorité de certification<br>digne de confiance.                                                                     | ו  |
| Voulez-vous vous connecter malgré ces erreurs de certificat ?                                                                                                    |    |
| Affic <u>h</u> er le certificat <u>O</u> ui <u>N</u> on                                                                                                    |    |

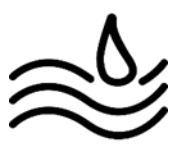

5 - Une fois connecté, vous arriverez alors sur le bureau du service RDS :

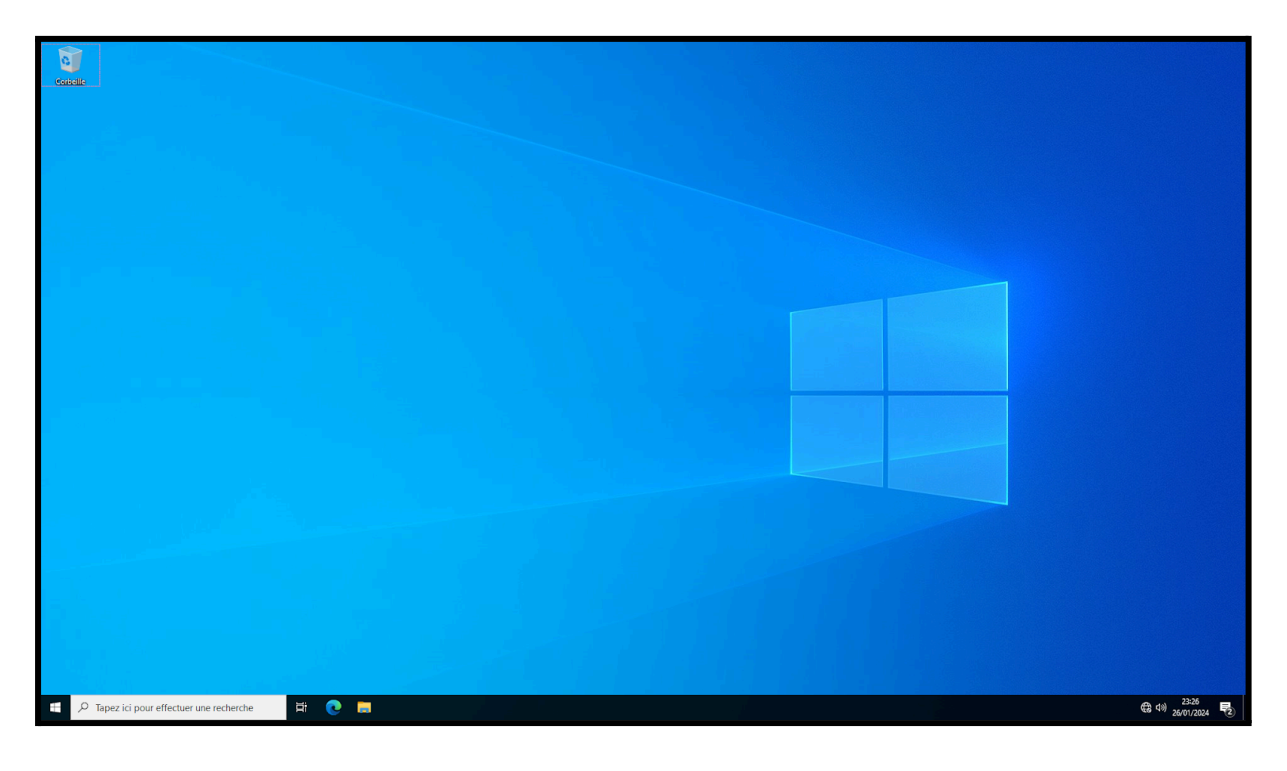

6 - Dirigez vous alors vers Internet Explorer et taper l'url suivante : https://172.16.0.4/rdweb

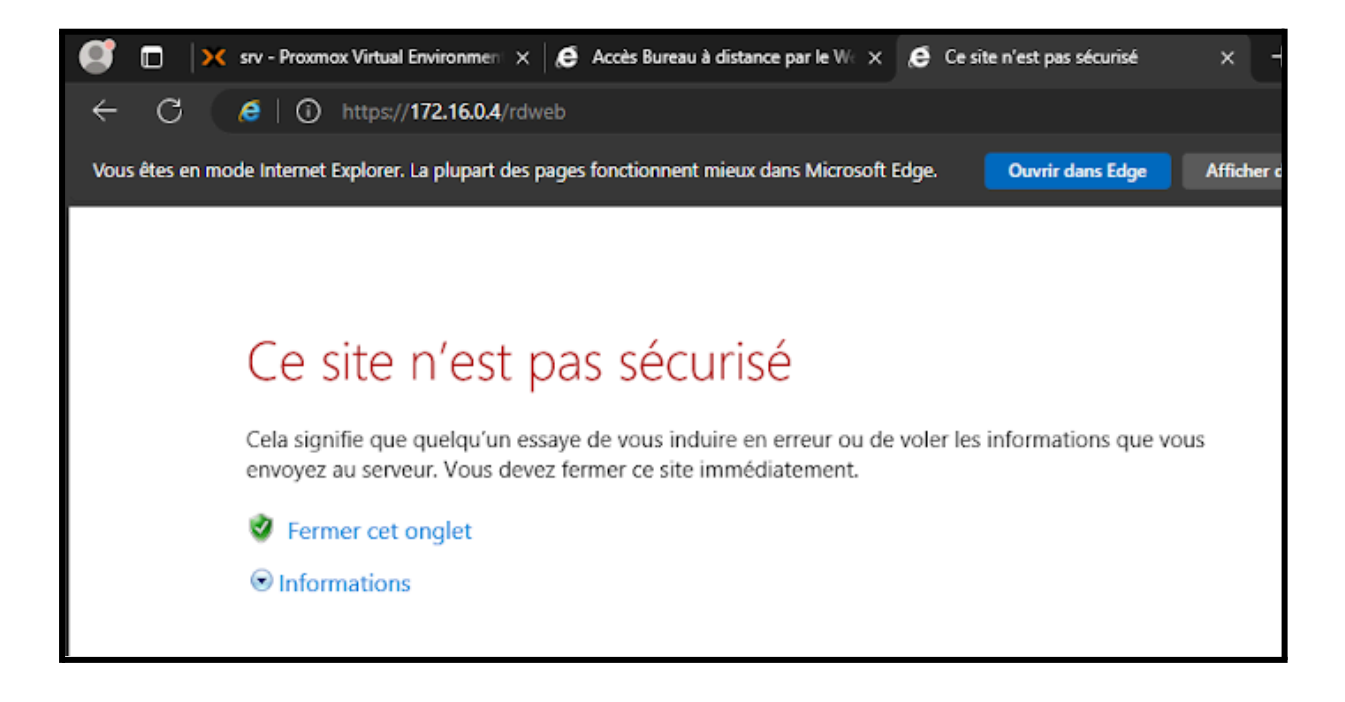

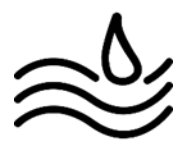

7 - Cliquez alors sur "Informations" puis "Accéder à la page web (non recommandé)" :

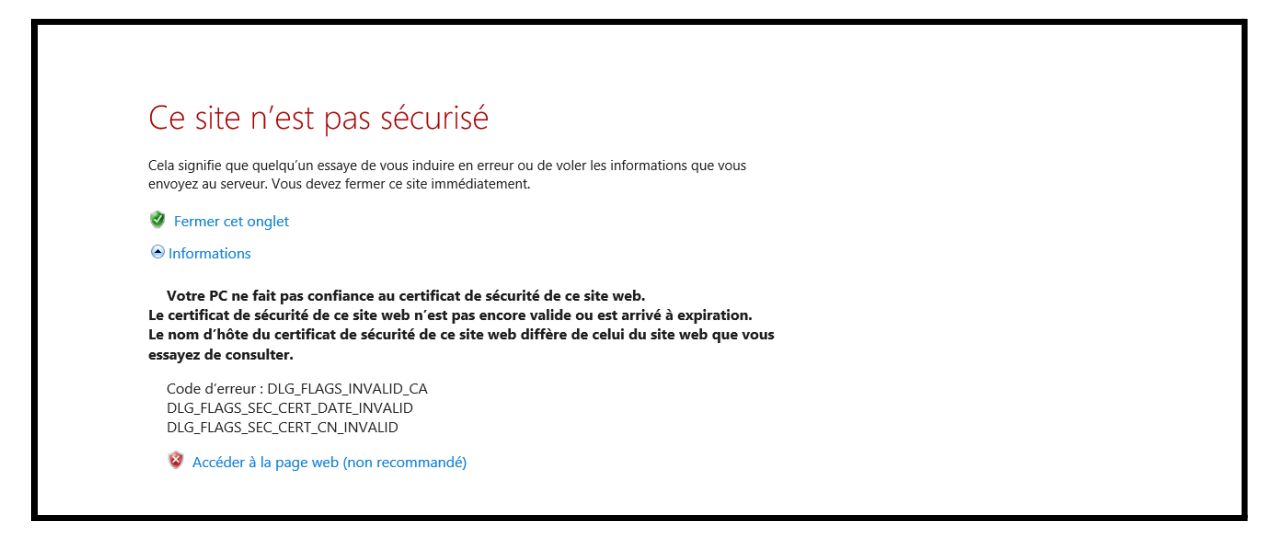

8 - Vous arrivez alors sur une page où il faudra rentrer vos identifiants ainsi que le domaine de l'entreprise comme sur l'image :

|                                                    |                                                                                                    | G Accès Bureau à distance par le Web |
|----------------------------------------------------|----------------------------------------------------------------------------------------------------|--------------------------------------|
| Work Resources<br>Connexions aux programmes Remote | App et aux services Bureau à distance                                                                                                    | the second                           |
|                                                    |                                                                                                    | Aide                                 |
|                                                    | Domaine\Nom<br>d'utilisateur :<br>Mot de passe :<br>Sécurité<br>Avertissement : en vous connectant à cette page, vous<br>confirmez que cet ordinateur se conforme à la stratégie<br>de sécurité de votre entreprise.<br>S'inscrire<br>Pour vous protéger contre les accès non autorisés, votre<br>session Accès Bureau à distance par le Web expirera<br>automatiquement après une période d'inactivité. Si<br>votre session se termine, actualisez votre navigateur et<br>reconnectez-vous. |                                      |
| Windows Server 2022                                |                                                                                                    | Microsoft                            |

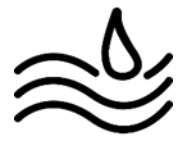

9 - Vous pourrez alors accéder aux différentes applications mises en place par l'entreprise afin de pouvoir faire votre travail :

|                                                                                         | b Accès Bureau à distance par le Web |
|-----------------------------------------------------------------------------------------|--------------------------------------|
| Work Resources<br>Connexions aux programmes RemoteApp et aux services Bureau à distance |                                      |
| RemoteApp et Bureaux                                                                    | Aide Se déconnecter                  |
| Dossier actuel : /                                                                      |                                      |
| Bioc-notes Calculatrice                                                                 |                                      |
| Windows Serven 2022                                                                     | Microsoft                            |

10 - Cliquez simplement sur l'application de votre choix et installer le certificat :

| 퉣 Rem                                                                                                    | oteApp                                                                                 |                                |                  | $\times$ |  |
|----------------------------------------------------------------------------------------------------|----------------------------------------------------------------------------------------|--------------------------------|------------------|----------|--|
| Un site Web essaie d'exécuter un programme RemoteApp. L'éditeur de ce programme RemoteApp ne peut pas être identifié.                                                                    |                                                                                        |                                |                  |          |  |
| Ce programme RemoteApp peut endommager votre ordinateur local ou distant. Ne vous connectez<br>pas pour l'exécuter, sauf si vous en connaissez l'origine ou si vous l'avez déjà utilisé. |                                                                                        |                                |                  |          |  |
|                                                                                                    | Éditeur :                                                                              | Serveur de publication         | n inconnu        |          |  |
| -200                                                                                                    | Type :                                                                                 | Programme RemoteApp            |                  |          |  |
|                                                                                                    | Chemin d'accès :                                                                       | win32calc                      |                  |          |  |
|                                                                                                    | Nom :                                                                                  | Calculatrice                   |                  |          |  |
|                                                                                                    | Ordinateur distant :                                                                   | SRV-BROKER.ASSURME             | R.LOCAL          |          |  |
|                                                                                                    |                                                                                        |                                |                  |          |  |
| Autoriser                                                                                                    | Autoriser l'accès de l'ordinateur distant aux ressources suivantes de mon ordinateur : |                                |                  |          |  |
|                                                                                                    | ☐ Lecteurs                                                                             |                                |                  |          |  |
| Autres périphériques PnP pris en charge V Imprimantes                                                                                                    |                                                                                        |                                |                  |          |  |
|                                                                                                    | Enregistrement audio                                                                   | )                              |                  |          |  |
| Les modifications apportées à ces options s'appliquent uniquement à cette connexion.                                                                                                    |                                                                                        |                                |                  |          |  |
| Utiliser le                                                                                                    | es informations d'identifications                                                      | on suivantes pour la connexion | .:               |          |  |
| Mot de passe de assumer\test1                                                                                                    |                                                                                        |                                |                  |          |  |
| 🔺 Mas                                                                                                    | quer détails                                                                           |                                | Connexion Annule | r        |  |

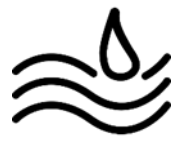

11 - Vous avez alors accès à l'application :

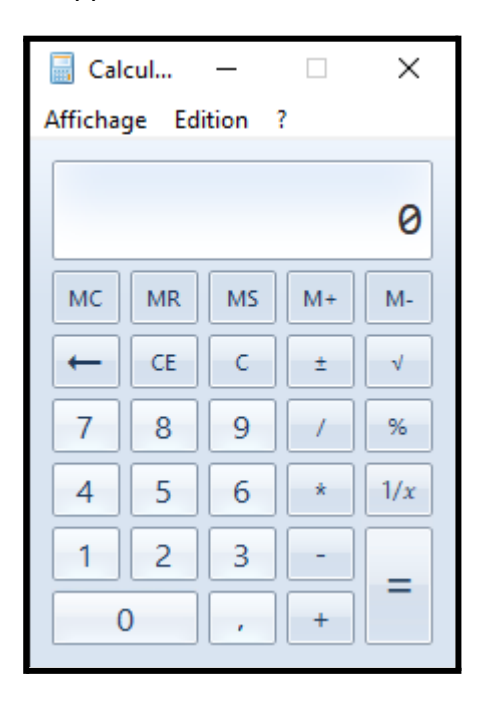

12 - Vous savez maintenant comment utiliser le service RDS et comment accéder aux différentes applications mises en place !

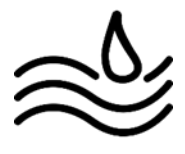